# Ingenic@ Linux X1000 development

# Halley2 series

Date: Jan.13 2016

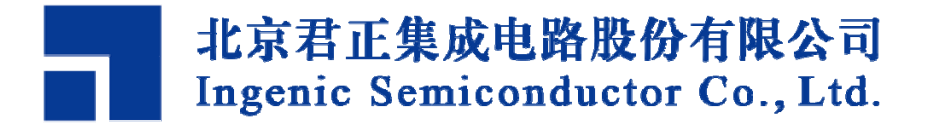

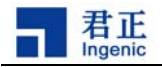

#### Ingenic@Linux X1000 development Release history

| Date         | Revision | Revision History |
|--------------|----------|------------------|
|              |          |                  |
| Jan.13, 2015 | 1.0      | - First released |

#### Disclaimer

This documentation is provided for use with Ingenic products. No license to Ingenic property rights is granted. Ingenic assumes no liability, provides no warranty either expressed or implied relating to the usage, or intellectual property right infringement except as provided for by Ingenic Terms and Conditions of Sale.

Ingenic products are not designed for and should not be used in any medical or life sustaining or supporting equipment.

All information in this document should be treated as preliminary. Ingenic may make changes to this document without notice. Anyone relying on this documentation should contact Ingenic for the current documentation and errata.

Ingenic Semiconductor Co., Ltd.

Ingenic Headquarters, East Bldg. 14, Courtyard #10, Xibeiwang East Road, Haidian Dist., Beijing, China, 100193 Tel: 86-10-56345000 Fax: 86-10-56345001 Http: //www.ingenic.cn

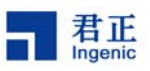

| 1. | . Introduction                                                 | 1 -  |
|----|----------------------------------------------------------------|------|
|    | 1.1. Purpose and background                                    | 1 -  |
| 2. | . The development and using of u-boot                          | 2 -  |
|    | 2.1. Configure the environment variables                       | 2 -  |
|    | 2.1.1. Modify the boot parameters                              | 2 -  |
|    | 2.1.2. Modify the DDR frequency                                | 2 -  |
|    | 2.1.3. Modify the IP address                                   | 2 -  |
|    | 2.1.4. Build a network file system                             | 3 -  |
|    | 2.2. Compile u-boot                                            | 3 -  |
| 3. | . Linux kernel and drivers                                     | 3 -  |
|    | 3.1. GPIO                                                      | 3 -  |
|    | 3.1.1. Configuration file                                      | 3 -  |
|    | 3.1.2. Method of use                                           | 4 -  |
|    | <b>3.2.</b> I2C                                                | 4 -  |
|    | <b>3.3.</b> Spi nand                                           | 5 -  |
|    | 3.3.1. Divide the partition                                    | 5 -  |
|    | 3.3.2. Changing of partition                                   | 6 -  |
|    | 3.4. audio                                                     | 6 -  |
|    | 3.4.1. u-boot & kernel driver configuration                    | 6 -  |
|    | 3.4.1.1. u-boot configuration                                  | 6 -  |
|    | 3.4.1.2. kernel configuration                                  | 6 -  |
|    | 3.4.1.3. audio driver function verification method and process | 8 -  |
|    | 3.5. TF Card                                                   | 11 - |
|    | 3.5.1. Configuration of board level                            | 11 - |
|    | 3.5.2. TF Card driver                                          | 11 - |
|    | 3.5.3. SD card mounted                                         | 12 - |
|    | 3.6. USB                                                       | 13 - |
|    | 3.6.1. Host                                                    | 14 - |
|    | 3.6.1.1. Host function configuration method                    | 14 - |
|    | 3.6.1.2. Functional verification of USB                        | 14 - |
|    | 3.6.2. USB device                                              | 15 - |
|    | 3.6.2.1. USB Device function configuration method              | 15 - |
|    | 3.6.2.2. USB device validation method                          | 16 - |
|    | 3.6.2.3. USB device functional verification analysis           | 16 - |
|    | 3.7. LCD                                                       | 17 - |
|    | 3.7.1. Board level registration                                | 17 - |
|    | 3.7.2. Drvers file descriptor                                  | 17 - |
|    | 3.7.3. Drive configuration method                              | 17 - |
|    | 3.8. Camera                                                    | 20 - |
|    | 3.8.1. Board level configuration file                          | 20 - |
|    | 3.8.2. Drivers file descriptor                                 | 20 - |
|    | 3.8.3. The camera driver configuration method                  | 20 - |

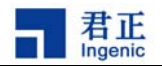

| 3.8.3.1. Cim controller configuration                              | 20 -   |
|--------------------------------------------------------------------|--------|
| 3.8.3.2. VPU configuration                                         | 21 -   |
| 3.8.3.3. Serial port configuration                                 | - 22 - |
| 3.8.4. Method of using                                             | 23 -   |
| 3.9. USB Camera                                                    | 23 -   |
| 3.9.1. driver configuration method of USB Camera                   |        |
| 3.9.2. USB camera validation and using method                      | 24 -   |
| 3.10. Sleep and wake up                                            | 24 -   |
| 3.10.1. Sleep and wake up configuration, using method              | 25 -   |
| 3.10.2. Sleep and wake up validation method                        | 25 -   |
| 3.11. Voice trigger                                                | 25 -   |
| 3.11.1. Voice trigger introduction                                 | 25 -   |
| 3.11.2. Voice trigger driver configuration method                  | 25 -   |
| 3.11.3. Validation method                                          | 26 -   |
| 3.12. AES-RSA                                                      | 27 -   |
| 3.12.1. The driver name and path                                   | 27 -   |
| 3.12.2. Driver configuration                                       | 27 -   |
| 3.12.3. IOCTL command definition                                   |        |
| 3.12.4. Driver struct description                                  | 28 -   |
| 3.12.5. USER API                                                   | 30 -   |
| 4. The root file system of linux                                   | 30 -   |
| 4.1. Make the file system                                          | 30 -   |
| 4.1.1. Jiffs2 file system                                          | - 30 - |
| 4.1.2. Ubi file system                                             | 31 -   |
| 4.2. File system extended                                          | 31 -   |
| 4.2.1. Jiffs2 file system                                          | - 32 - |
| 4.2.2. Ubi file system                                             | 32 -   |
| 5. OTA                                                             | 32 -   |
| 5.1. Environment prepare                                           | 32 -   |
| 5.1.1. usbcloner partition configuration                           | 32 -   |
| 5.1.2. Make update image                                           | 33 -   |
| 5.2. Compile                                                       | 34 -   |
| 5.3. Make bin file of NV_RW partition                              | 34 -   |
| 5.4. Make the upgrade package                                      | 34 -   |
| 5.5. Upgrade                                                       | 35 -   |
| 6. The test cases                                                  | 35 -   |
| 6.1. Camera test                                                   | 35 -   |
| 6.2. USB Camera test                                               | 36 -   |
| 6.3. WI-FI connection test                                         | 37 -   |
| 6.3.1. Halley2_v2. 0 (SPI-nor) development board using method      | 37 -   |
| 6.3.2. Halley2_mini_v2. 0 (SPI-nor) development board using method | 38 -   |
| 6.4. Bluez test                                                    | 39 -   |
| 7. Common problems and solutions                                   | 40 -   |
| 7.1. Ubuntu Oracle VM VirtualBox virtual machine burning questions | 40 -   |

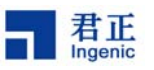

| 7.1.1. The problem                       | 40 - |
|------------------------------------------|------|
| 7.1.2. Solution                          | 42 - |
| 7.2. The problem of the adb under Ubuntu | 44 - |
| 7.2.1. Problem                           | 44 - |
| 7.2.2. Solution                          | 44 - |
| 8. The source code to compile            | 44 - |
| 8.1. The source code directory structure | 44 - |
| 8.2. The overall compilation             | 45 - |
| 8.3. Part of the compilation             | 45 - |
| -                                        |      |

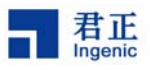

# **1. Introduction**

# **1.1. Purpose and background**

Ingenic processor is high integration, high performance and low power consumption of a 32-bit RISC processor. With MMU and data and instruction Cache, and plenty of peripherals, you can run the Linux operating system. This article will introduce to the readers how to config the kernel based on ingenic processor and develop apllication .it can lead developer for Linux development as soon as possible. Including the u-boot configurations, Linux 3.10 kernel and drivers, file system of production and development, the configuration and application of OTA development and so on.

(Note:This document is for the halley2 series development board which mainly includes halley2 ,halley2 mini, that storage devices includes SPI - nor and SPI - nand )

The software support diagram of halley2 series as follows: Halley2 series software support block

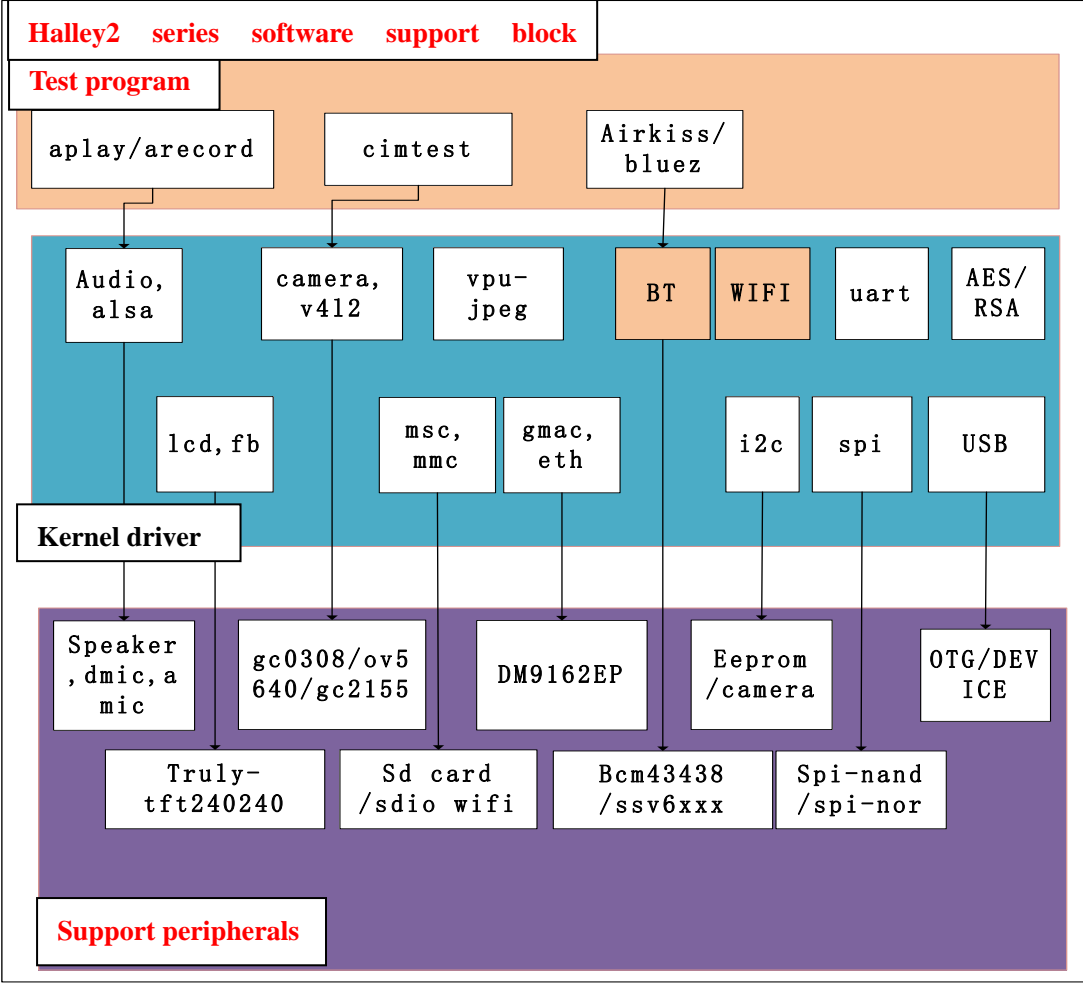

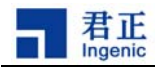

# 2. The development and using of u-boot

The linux kernel needs u-boot to lead.u-boot is for embedded platform providing open source bootstrap ,it provides a serial port, a variety of ways to download of ethernet , NOR and NAND flash memory and management function of environment variables .it supports network protocol stack, JFFS2 /EXT2 /FAT file system, it also supports a variety of device drivers such as MMC/SD card, USB device, LCD driver, and so on .

The u-boot source directory is in "halley2 / platform/u-boot/".Platform for all of the Settings are configured to complete can be used directly, below is a list of several main configurations which users according to their actual needs to change.

## 2.1. Configure the environment variables

After entering in the u-boot, you can configure the u-boot in "include/configs/halley2.h"file simply.

#### 2.1.1. Modify the boot parameters

Major changes in the type of file system and partition location have rootfstype and root designated respectively, and the Linux kernel starts at address 0x80800000.

#define CONFIG\_BOOTARGS BOOTARGS\_COMMON "ip=off init=/linuxrc rootfstype=jffs2 root=/dev/mtdblock2 rw"

#define CONFIG\_BOOTCOMMAND "sfcnor read 0x40000 0x300000 0x80800000 ;bootm 0x80800000"

#### **2.1.2.** Modify the DDR frequency

#define CONFIG\_SYS\_MPLL\_FREQ600000000/\*If MPLL not use mast be set 0\*/#define CONFIG\_SYS\_MEM\_FREQ200000000

Note:when you modified DDR frequency through CONFIG\_SYS\_MEM\_FREQ, the value modified must be dominant frequency MPLL CONFIG\_SYS\_MPLL\_FREQ integer times, we suggests that frequency does not exceed 200 M.

#### 2.1.3. Modify the IP address

| #define CONFIG_SERVERIP | 192.168.4.13 |
|-------------------------|--------------|
| #define CONFIG_IPADDR   | 192.168.4.90 |

Copyright® 2005-2015 Ingenic Semiconductor Co., Ltd. All rights reserved.

- 2 -

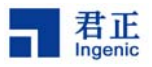

| #define CONFIG_GATEWAYIP | 192.168.4.1       |
|--------------------------|-------------------|
| #define CONFIG_NETMASK   | 255.255.255.0     |
| #define CONFIG_ETHADDR   | 00:11:22:33:44:55 |

#### 2.1.4. Build a network file system

To build a network file system mainly modify boot parameters of u-boot BOOTARGS \_COMMON , specific modification can refer to the following settings (the "user" is the user name) :

#define CONFIG\_BOOTARGS

BOOTARGS\_COMMON "ip=192.168.4.254:192.168.4.1:192.168.4.1:255.255.255.0

rootdelay=2 nfsroot=192.168.4.13:/home/fpga/user/rootfs rw"

Note: nfsroot=192.168.4.13:/home/fpga/user/rootfs is the shared directory of network file system.

# 2.2. Compile u-boot

It's required to compile the u-boot after modify the configurations.

1. Remove the last compile

\$ make distclean

2. Choice board level of supporting configurations

On the boards.cfg file has making a list of all currently supported u-boot configurations, according to the development board is the spi - nor or spi - nand to compiled:

Compile spi-nor (Halley2\_mini\_v2.0(SPI-nor)board,Halley2\_v2.0(SPI-nor)board)

\$ make halley2\_v10\_uImage\_sfc\_nor

Compile spi-nand(Has not been released nand development board at present yet)

\$ make halley2\_v10\_uImage\_spi\_nand

# 3. Linux kernel and drivers

The kernel source code in "halley2/platform/kernel" directory.

# 3.1. GPIO

#### **3.1.1.** Configuration file

1. The GPIO management basic idea

Ingenic Linux X1000 development

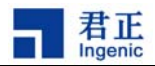

All GPIO pin feet, its function has been fixed in the chip welded to the circuit board that moment,, which used in equipment IO, which used as a real GPIO, is completely determined by the board level layer at the outset, drive need only operate real GPIO.

2. The interface function

By the file "arch/mips/xburst/soc-x1000/common/gpio.c".Under GPIOLIB based interface implementation is provided by GPIOLIB call interface, the interface definition header file for the < include/Linux/gpio.h>, providing interface are:

| Interface function    | Function                                                                  |
|-----------------------|---------------------------------------------------------------------------|
| gpio_is_valid         | apply for operation onily if GPIO is effective                            |
| gpio_request          | apply for GPIO                                                            |
| gpio_free             | free GPIO                                                                 |
| gpio_direction_input  | set GPIO as input                                                         |
| gpio_direction_output | set GPIO as output                                                        |
| gpio_get_value        | read the value of GPIO, when GPIO is input or output                      |
| gpio_set_value        | set the value of GPIO as output, GPIO configuration for the output as the |
|                       | premise                                                                   |
| gpio_to_irq           | get the interrupt number through GPIO                                     |

#### 3.1.2. Method of use

1) Judge the gpio is valid, and then apply for gpio.

2) According to configurations of using select for input or output.(the default is input)

You can read the pin level or configure output level in use. (gpio get/set the value)

3) Used as the interrupt source through gpio to get irq interrupt number, to apply to register the interrupt ISR.

a) register interrupt had better specified trigger category .(the default for the falling edge)

b) the triggered method of interrupt can be changed by set\_irq\_type in use.

4) at last (remove drver)free gpio.

Example:

drivers/input/keyboard/gpio\_keys.c

# 3.2.I2C

1. Add equipment information

Add equipment information in file "arch/mips/xburst/soc-x1000/chip-x1000/halley2/co mmon/i2c\_bus.c".

2. Registered slave device

The function named "board\_base\_init" which in the file named "board\_base.c" in the dir ectory "arch/mips/xburst/soc-x1000/chip-x1000/halley2/common/" will be called "i2c\_register\_boa

- 4 -

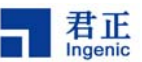

rd\_info" equipment registered into the i2c slave device.start the kernel, When to start the k ernel, check kernel's print and look at whether it can read id successful or not, registered i f read successful, otherwise not.

# 3.3. Spi nand

Depending on the type of storage media on the development board, select the drive way. Here is mainly the use of SPI nand, including the selection of configuration items, a modification of the partition and

usbcloner update.

Spi nand file system type is ubi.

(Note:currently published development board no nand flash, nor only)

#### **3.3.1.Divide the partition**

In the SDK source code provided in the u-boot and the kernel has to the default con figuration of SPI nand partitions, the partition is as follows:

divide the partition of nand :

| partition | u-boot | kernel | rootfs (ubi) | data (ubi)      |
|-----------|--------|--------|--------------|-----------------|
|           | 1M     | 8M     | 40M          | remaining space |

I The overall compilation

Current release SDK has made the overal compiler support for spi nand, if you need to use spi nand overall compilation ,you should carry out according to the following.

In the file "halley2/platform/development/device/device.mk", you should choice "MAK E\_SPI\_NAND=y", do Overall compile in the directory "halley2/platform/", execute the follo wing command to compile, it generate all of the image file including u-boot, kernel, file system in "halley2/platform/out/target/product/halley2/image/"directory to support for SPI na nd at last.

\$make

Note:For SPI Nand storage medium, temporarily does not support the OTA update.

```
II Part of the compilation
```

U-boot: halley2\_v10\_uImage\_spi\_nand Compile:\$ make halley2\_v10\_uImage\_spi\_nand Kernel: halley2\_nand\_v10\_linux\_defconfig Compile:\$ make halley2\_nand\_v10\_linux\_defconfig \$ make uImage

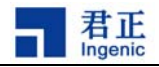

## 3.3.2. Changing of partition

When operate the partition to partition, you need to modify u-boot and kernel of partition information at the same time, the firmware of usbeloner must be updated to burn u-boot, kernel and file system.

1. Modified the partition information of u-boot

Location:platform/u-boot/drivers/mtd/nand/jz\_spinand.c

Modify the structure:struct jz\_spinand\_partition

2.Modified the partition information of kernel

 $Location: platform/kernel/arch/mips/xburst/soc-x1000/chip-x1000/halley2/common/spi\_bus.cc/spi_bus.cc/spi_bus$ 

Modify the structure:struct mtd\_partition

3.update the usbcloner

If nand partition information has been changed, the usbcloner of firmware must be up dated in front of start burner.

1) Compile the usbcloner's firmware

Enter the u-boot

\$ make burner\_x1000\_lpddr

2) Replace the usbcloner's firmware

Using the u-boot.bin generate from u-boot replace the file named u-boot.bin of "firm ware/x1000/"

# 3.4. audio

Audio is an audio module using with alsa realized the function of DMIC and AIC.

## 3.4.1. u-boot & kernel driver configuration

#### 3.4.1.1.u-boot configuration

u-boot use default configurations.

#### 3.4.1.2. kernel configuration

A) Board registration

audio equipment on board level is defined in the following files:arch/mips/xburst/soc-x 1000/common/platform.c

audio board level device name :jz-asoc-aic-dma, jz-asoc-aic, icdc-d3, jz-asoc-dmic-dma, jz-asoc-aic-dmic, jz-asoc-pcm-dma, jz-asoc-pcm, spdif dump, pcm dump, dmic dump B) Driver code

sound/soc/ingenic/icodec/icdc\_d3.c

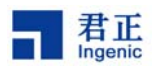

sound/soc/ingenic/icodec/pcm\_dump.c
sound/soc/ingenic/icodec/dmic\_dump.c
sound/soc/ingenic/asoc-v13/
sound/soc/ingenic/asoc-v12/asoc-aic-v12.c
sound/soc/ingenic/asoc-board/phoenix\_icdc.c

C) The following options inside of menuconfig must be enabled to make sure the audio driver can be used :

(1)AIC enabled

Device Drivers

-> Sound card support

-> Advanced Linux Sound Architecture

-> ALSA for SoC audio support

-> ASoC support for Ingenic

-> jz board type select( Audio support for phoenix with internal codec)

D) DMIC enabled

Device Drivers

-> Sound card support

-> Advanced Linux Sound Architecture

-> ALSA for SoC audio support

-> ASoC support for Ingenic

->Support DMIC for record

```
jz board type select
nu. <Enter> selects submenus --->. Highlighted letters are hotkeys. Pressing <Y> includes,
features. Press <Esc><Esc> to exit, <?> for Help, </> for Search. Legend: [*] built-in []
able
```

<\*> soc x1000 codec type select (Audio support for phoenix with internal codec) ---> [\*] Support DMIC for record

Note:We have two DMIC controller, one integrated inside the codec don't need a separat e configuration, another one independent on the chip need separate configuration.Two controller cannot be used at the same time.

audio dma selection:

1. Device Drivers

->Sound card support

-> Advanced Linux Sound Architecture

->ALSA for SoC audio support

-> ASoC support for Ingenic

->JZ audio dma clear auto dirty memory

- 7 -

Ingenic Linux X1000 development

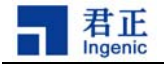

```
ASoC support for Ingenic

menu. <Enter> selects submenus --->. Highlighted letters are

s features. Press <Esc><Esc> to exit, <?> for Help, </> for Se

apable

---- ASoC support for Ingenic

jz board type select --->

[*] JZ audio dma clear auto dirty memory
```

- 2. Device Drivers
  - ->DMA Engine support

-> XBURST DMA V13 support

Ingenic Linux X1000 development

```
DMA Engine support
the menu. <Enter> selects submenus --->. Highlighted letters are hotkeys.
arizes features. Press <Esc><Esc> to exit, <?> for Help, </> for Search. Leg
Jle capable
```

| []         | DMA Engine support<br>DMA Engine debugging<br>*** DMA Devices *** |
|------------|-------------------------------------------------------------------|
| < >        | Synopsys DesignWare AHB DMA support                               |
| <*>        | XBURST DMA V13 support                                            |
| < >        | XBURST DMA V12 support                                            |
| < >        | Timberdale FPGA DMA support                                       |
| Г <b>1</b> | Network: TCP receive copy offload                                 |
| : i        | Async tx: Offload support for the async tx ani                    |
| < >        | DMA Test client                                                   |
|            |                                                                   |

#### 3.4.1.3. audio driver function verification method and process

The following (1)(2)(3) validation methods of the audio function are listed in the serial port to verify when you input command.

```
(1) the AIC functional verification
Setting before recording (choose to use AMIC):
    amixer cset numid=17,iface=MIXER,name='ADC Mux' 0
Simulation mike internal codec recording:
    amixer cset numid=4,iface=MIXER,name='Digital Capture Volume' 20
    amixer cset numid=6,iface=MIXER,name='Mic Volume' 3
```

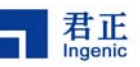

arecord -D hw:0,0 -c 2 -f S16\_LE -r 44100 -d 10 a.wav

Our simulation mic only supports single channel recording.Due to the different Mic h as the different physical properties ,you need to adjust the Mic of two levels recording ga in to the appropriate value in order to prevent from losing data..

Play the recording files according to the following commands:

aplay a.wav

Note:detailed in all test tools such as amixer arecord, aplay instructions at the end of this summary.

(2) the DMIC functional verification

```
DMIC recording:
```

arecord -D hw:0,2 -c 2 -f S16\_LE -r 8000 -d 10 b.wav

Dmic support the sampling rate is 8000 and 16000.

(3) the reverberation

1. The ADC data overlay on the flow of data of DAC's channel (regard the playback path as a background data when recording) :

```
amixer cset numid=6,iface=MIXER,name='Mic Volume' 2
amixer cset numid=4,iface=MIXER,name='Digital Capture Volume' 30
amixer cset numid=17,iface=MIXER,name='ADC Mux' 0
amixer cset numid=12,iface=MIXER,name='ADC Mode Mux' 1
amixer cset numid=11,iface=MIXER,name='AIADC Mux' 2
amixer cset numid=10,iface=MIXER,name='ADC MIXER Mux' 2
amixer cset numid=9,iface=MIXER,name='mixer Enable' 1
```

2. The DAC data overlay on the flow of data of ADC's channel(regard the recording path as a background data when play)

```
amixer cset numid=6,iface=MIXER,name='Mic Volume' 4
amixer cset numid=16,iface=MIXER,name='DAC_MERCURY VMux' 0
amixer cset numid=15,iface=MIXER,name='MERCURY AIDAC MIXER Mux' 2
amixer cset numid=14,iface=MIXER,name='DAC Mode Mux' 1
amixer cset numid=13,iface=MIXER,name='MERCURY AIDAC Mux' 2
amixer cset numid=9,iface=MIXER,name='mixer Enable' 1
```

3. Paly and record:

```
arecord -D hw:0,0 -c 2 -f S16_LE -r 8000 -d 10 a.wav& aplay a.wav & NOTE:
```

(1)Using reverb functions need to have a certain understanding with also subsystem and internal codec pathways.

(2)When using above two kinds of functions, you had better to ensure that the playback and recording pathways have data can obtain the obvious effect. Namely aplay and arecord executed at the same time.the reverberation function must use the internal codec.

(3)When using dmic recording does not use hpf1, need to reduce the gain. \* audio test tools introduction

1. amixer

Ingenic Linux X1000 development Copyright® 2005-2015 Ingenic Semiconductor Co., Ltd. All rights reserved.

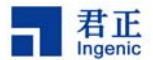

amixer is a control abstract out of alsa in user mode that is used to configure the hardware,

users according to their own needs to configure, the execution of the command is on a serial port.

•Enter the following command to get the control list:

amixer controls

•Enter the following command to get specific state of controls:

amixer cget controls

• Enter the following command to set the corresponding controls as value:

amixer cset controls value

 $igodoldsymbol{$  The volume of the codec mic

numid=6,iface=MIXER,name='Mic Volume'

♦High-pass filter

numid=7,iface=MIXER,name='ADC High Pass Filter Switch'

 $\blacklozenge$ Selection mode of mixing

numid=10,iface=MIXER,name='ADC MIXER Mux'

- \$ Selection mode of recording
  numid=12,iface=MIXER,name='ADC Mode Mux'
- Select analog mic or digital mic numid=17,iface=MIXER,name='ADC Mux'
- ◆Volume

numid=3,iface=MIXER,name='Playback Mixer Volume'

◆Mixing pattern

numid=11,iface=MIXER,name='AIADC Mux'

- ◆Choice the the way of playing
  numid=14,iface=MIXER,name='DAC Mode Mux'
- choice mixing of playing numid=16,iface=MIXER,name='DAC MERCURY VMux'
- ◆Temporary does not support
  - numid=16,iface=MIXER,name='DAC\_TITANIUM VMux'
- ◆Digital mixing volume of
  - numid=5,iface=MIXER,name='Digital Capture Mixer Volume'
- Digital recording volume

numid=4,iface=MIXER,name='Digital Capture Volume'

◆Digital broadcast mute

numid=8,iface=MIXER,name='Digital Playback mute'

```
◆mixing way of Playing
```

numid=15,iface=MIXER,name='MERCURY AIDAC MIXER Mux'

- numid=13,iface=MIXER,name='MERCURY AIDAC Mux'
- ◆The volume of playing

numid=1,iface=MIXER,name='MERCURY Playback Volume'

 $\blacklozenge$ no need to set up

```
numid=2,iface=MIXER,name='TITANIUM Playback Volume'
```

◆enable mixing numid=9,iface=MIXER,name='mixer Enable'

Ingenic Linux X1000 development

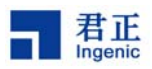

2 arecord recording

-D This parameter is used to specify the PCM of audio equipment

hw The first parameter to specify the sound card number, the second parameter is used to specify the device number

- -c is used to specify the track number
- -f is used to specify the data format
- -r is used to to specify the sampling frequency
- -d is used to specify the recording time

--help get help

3.aplay

Parameter is set in line with arecord.

# 3.5. TF Card

#### **3.5.1.** Configuration of board level

1.Configuration file of Board level

arch/mips/xburst/soc-x1000/chip-x1000/halley2/common/mmc.c

among them:

"struct jzmmc\_platform\_data tf\_pdata "is to describe the sd card equipment

"struct jzmmc\_platform\_data sdio\_pdata" is to describe the stdio class equipment, generally refers to sdio wifi.

2. Circuit connection

sd card received MSC0, sdio-wifi received MSC1

## 3.5.2. TF Card driver

1.Driver file:

drivers/mmc/host/jzmmc\_v12.c

2.MMC driver compilation options configuration is as follows:

**Device** Drivers

->MMC/SD/SDIO card support

->JZMMC\_V12 MMC0

Ingenic Linux X1000 development

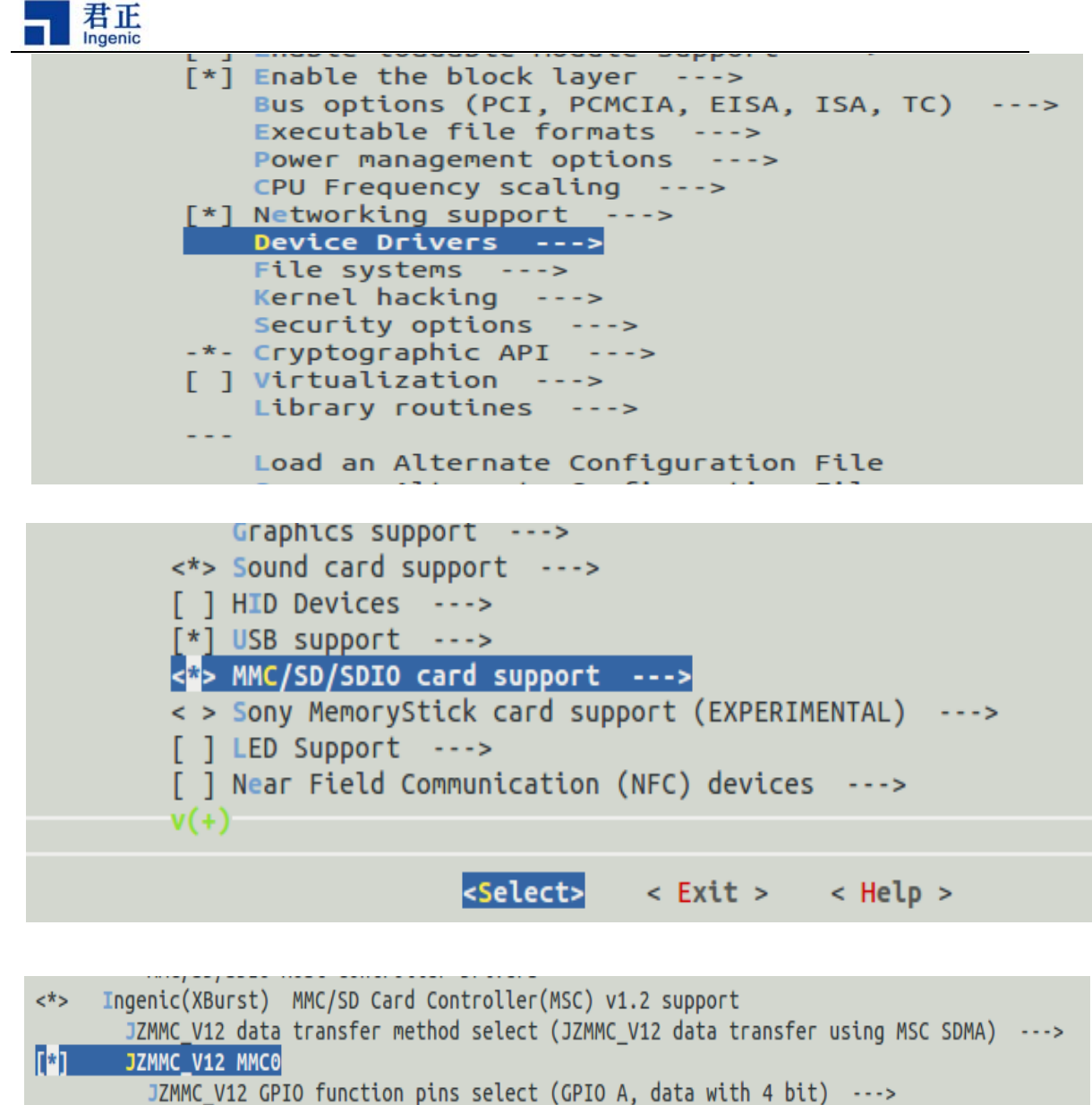

[] JZMMC\_V12 MSCO function pin pull up enable (24000000) mscO max frequency [] Use PIO mode for MSCO

# 3.5.3. SD card mounted

The default file system to support the function of automatic mount SD card, SD will be mounted at the file system/MNT/SD directory, check the type the following command to see whether to automatically mount:

\$mount

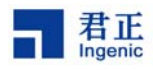

rootfs on / type rootfs (rw) /dev/root on / type jffs2 (rw,relatime) proc on /proc type proc (rw,relatime) sysfs on /sys type sysfs (rw,relatime) tmpfs on /dev type tmpfs (rw,relatime) tmpfs on /tmp type tmpfs (rw,relatime) devpts on /dev/pts type devpts (rw,relatime,mode=600,ptmxmode=000) tmpfs on /dev/shm type tmpfs (rw,relatime,mode=600,ptmxmode=000) tmpfs on /dev/shm type tmpfs (rw,relatime,mode=600,ptmxmode=000,allow\_utime=0022,codepage=cp437,iocharset=iso8859-1,shortname=mixed,e)

In the last row"/dev/mmcblk0p1 on/MNT/sd type vfat" means mount successfully. Note:automatically mount script will default to TF card mounted on the first partition, if automatically mount is not successful, please check the TF card partition information, manual mounted partition.

Currently published halley2 development board does not support hot plug SD card, need to manually operate the following steps:

1.after insert SD card, restart development board.

2.carry out ls dev/mmcblk0 to check if any SD card equipment, if it has device node continued to perform the following steps, if not, repeat the first step.

3.perform the mount/dev/mmcblk0p \* / MNT, hanging in your SD/MNT, pay attention to / dev/mmcblk0p \* for your SD card partitions, it's depends on the individual development b oard.

# 3.6.USB

A) Board level registration file

Platform device registration file: arch/mips/xburst/soc-x1000/chip-x1000/halley2/common/board\_base.c

In the file "arch/mips/xburst/soc-x1000/chip-x1000/halley2/common/misc.c" application of userusb dete pin, ID pin , bus pin

B) Driver path

The controller driver path:drivers/usb/dwc2/

C) USB Driver configuration

USB consists of both the host and device capabilities, above two functions need to be used in the menuconfig configuration, the following is otg as an example:

OTG configuration method:

Device Drivers

->USB support (USB\_SUPPORT [=y])

->Support for Host-side USB (USB [=y])

->USB routime power management (autosuspend) and wakeup (USB\_SUSPEND [=y])

If you need regard otg at the same time as the device and the host, you need to choose the following options:

- 13 -

Ingenic Linux X1000 development

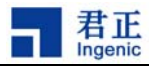

| ~ ~ | SCOTTUS HED SUPPORT                                        |
|-----|------------------------------------------------------------|
| < > | R8A66597 HCD support                                       |
| < > | Host Wire Adapter (HWA) driver (EXPERIMENTAL)              |
| < > | Inventra Highspeed Dual Role Controller (TI, ADI,)         |
| <*> | <pre>DesignWare Core USB 2.0 Hi-Speed On-The-Go(OTG)</pre> |
|     | Driver Mode (Both Host and Device)>                        |
| []  | Allow use dwc2 drvvbus function pin                        |
| [*] | Allow wakeup when usb cable plug/unplug                    |
| []  | Board has no plug detect facility                          |

## 3.6.1. Host

#### 3.6.1.1. Host function configuration method

for example U disk:

(1)Device Drivers

->USB support

->USB Mass storage support

| < > | USB Printer support                                      |
|-----|----------------------------------------------------------|
| < > | USB Wireless Device Management support                   |
| < > | USB Test and Measurement Class support                   |
|     | *** NOTE: USB STORAGE depends on SCSI but BLK DEV SD may |
|     | *** also be needed; see USB STORAGE Help for more info * |
| <*> | USB Mass Storage support                                 |
| []  | USB Mass Storage verbose debug                           |
| < > | Realtek Card Reader support                              |
|     |                                                          |

(2)Device Drivers

->SCSI device

->SCSI disk support

Because the USB Host function need the support of the upper drive, so you need to choose the SCSI drive support.

Device Drivers

->SCSI device support

Ingenic Linux X1000 development

#### **3.6.1.2. Functional verification of USB**

The file system default to support the USB hotplug, inserted U disk, U disk will be the mount to the default file system /mnt/sda directory, the serial port after printing as follows when you insert USB device :

22.092290] jz-dwc2 jz-dwc2: set vbus on(on) for host mode 22.202174] USB connect 22.902209] usb 1-1: new high speed USB device number 2 using dwc2

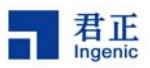

| 23.328262] usb 1-1: New USB device found, idVendor=0930, idProduct=6545            |
|------------------------------------------------------------------------------------|
| 23.342090] usb 1-1: New USB device strings: Mfr=1, Product=2, SerialNumber=3       |
| 23.356745] usb 1-1: Product: DataTraveler 2.0                                      |
| 23.365858] usb 1-1: Manufacturer: Kingston                                         |
| 23.374570 usb 1-1: SerialNumber: C86000BDBA09EF60CA285106                          |
| 23.412410] scsi0 : usb-storage 1-1:1.0                                             |
| 24.475824 scsi 0:0:0:0: Direct-Access Kingston DataTraveler 2.0 PMAP PQ: 0 ANSI: 4 |
| 25.751099 sd 0:0:0:0: [sda] 30497664 512-byte logical blocks: (15.6 GB/14.5 GiB)   |
| 25.768695] sd 0:0:0:0: [sda] Write Protect is off                                  |
| 25.779135] sd 0:0:0:0: [sda] No Caching mode page present                          |
| 25.790501 sd 0:0:0:0: [sda] Assuming drive cache: write through                    |
| 25.807171] sd 0:0:0:0: [sda] No Caching mode page present                          |
| 25.832513] sd 0:0:0:0: [sda] Assuming drive cache: write throug                    |
| 25.879083] sda:sdal                                                                |
| 25.895075] sd 0:0:0:0: [sda] No Caching mode page present                          |
| 25.932372] sd 0:0:0:0 [sda] Assuming drive cache: write through                    |
| 25.964595] sd 0:0:0:0: [sda] Attached SCSI removable disk                          |
|                                                                                    |

On a serial port, enter the following command to see whether to automatically mount: \$mount

In the last line "/ dev/sda1 on/mnt/sda type vfat" represents has automatically mount. Note:

Currently published halley2 development board temporarily does not support automatic mounted file system, it need to perform the steps to manually mount:

1.Carry out the ls dev/sda to check whether there is a device file, if any, you need restart insert.

2.Carry out mount dev/sda1 /mnt mounted at /mnt dictionary.

## 3.6.2. USB device

#### **3.6.2.1. USB Device function configuration method**

**Device** Drivers

->USB support

->USB Gadget support

->USB Gadget Drivers (Android Gadget)

->(X) Android Composite Gadget

```
- 15 -
```

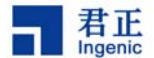

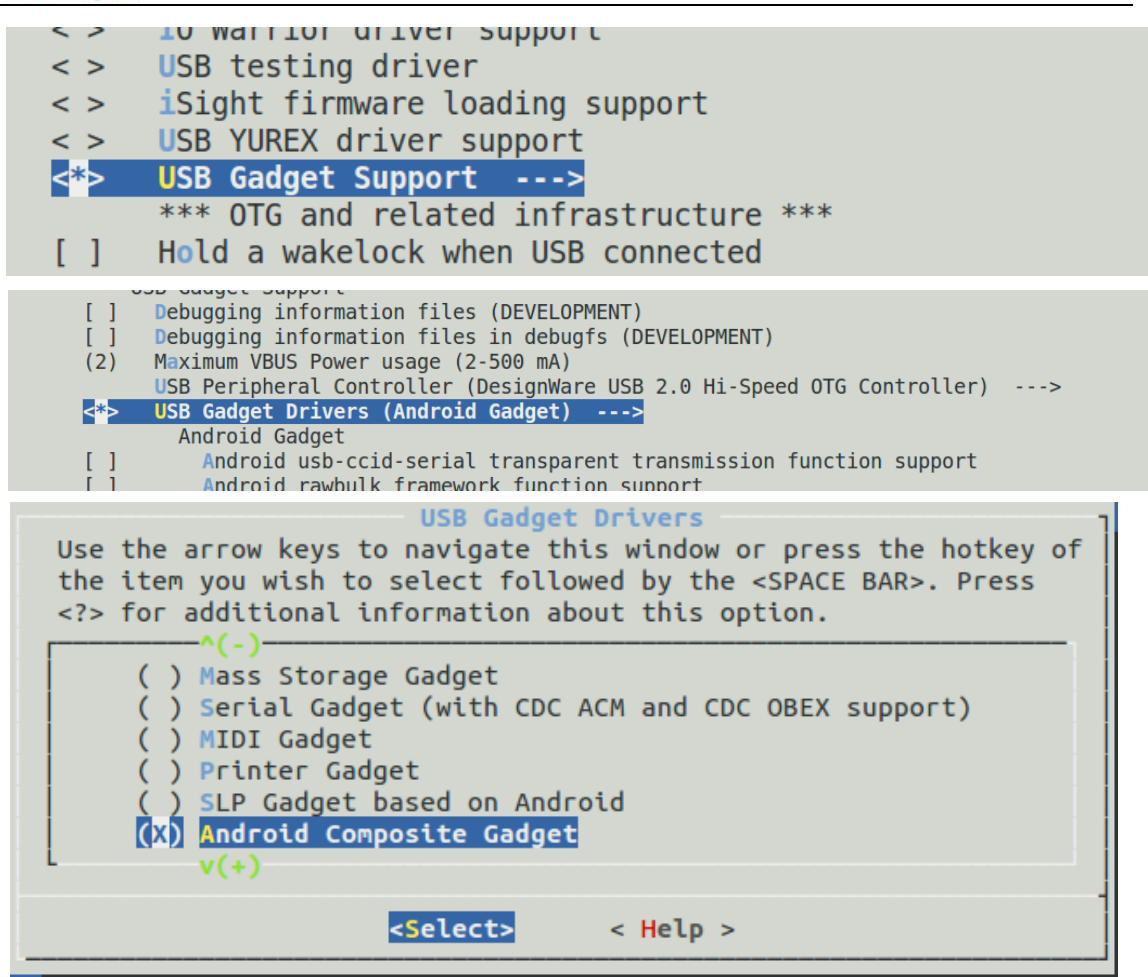

The gadget function using android gadgets, android gadgets default support mass storge, adb function specific operation method with the adb as example.

#### 3.6.2.2. USB device validation method

```
In a serial port input:
    $cd /sys/class/android_usb/android0
    $echo 0 > enable
    $echo 18d1 > idVendor
    $echo d002 > idProduct
    $echo mass_storage,adb > functions
    $echo 1 > enable
In the pc input :
    $adb devices
```

#### 3.6.2.3. USB device functional verification analysis

perform the following command in pc to check usb device:

![](_page_22_Picture_0.jpeg)

\$ adb devices

![](_page_22_Picture_2.jpeg)

there is "ingenic device" in pc means USB device function is normal.

# 3.7.LCD

## **3.7.1.** Board level registration

The file of Board level of LCD is : arch/mips/xburst/soc-x1000/chip-x1000/halley2/common/lcd/lcd-truly tft240240 2 e.c

# **3.7.2.** Drvers file descriptor

| Drvers file descriptor | Path                                                                      |
|------------------------|---------------------------------------------------------------------------|
| Driver code            | halley2/platform/kernel/drivers/video/jz_fb_v13/j<br>z_fb.c               |
| Power management code  | halley2/platform/kernel/drivers/video/backlight/tr<br>uly_tft240240_2_e.c |
| Backlit code           | halley2/platform/kernel/drivers/video/backlight/p<br>wm_bl.c              |

# 3.7.3. Drive configuration method

menuconfig configuration, the choice of the following options must be selected so as to LCD can be normal used:

1.Device Drivers

-->Graphics support

-> Support for frame buffer devices

![](_page_23_Picture_0.jpeg)

| [*] Networking support><br>Device Drivers><br>Firmware Drivers><br>File systems>                                                                                |
|----------------------------------------------------------------------------------------------------|
| Kernel hacking>                                                                                                    |
|                                                                                                    |
| <pre>[*] Voltage and Current Regulator Support&gt; &lt;*&gt; Multimedia support&gt; Graphics support&gt; &lt;*&gt; Sound card support&gt; HID support&gt;</pre> |
|                                                                                                    |
| < > Lowlevel video output switch controls <*> Support for frame buffer devices>                                                                                 |
| [ ] Exynos Video driver support>                                                                                                    |
| <pre>[*] Backlight &amp; LCD device support&gt;</pre>                                                                                                    |
|                                                                                                    |
| 2 Device Drivers                                                                                                    |
| >Graphics support                                                                                                    |
| ><*>Backlight & ICD device support                                                                                                    |
| > Lowlevel LCD controls                                                                                                    |
|                                                                                                    |
| SLUD IKULY IF1240240-2-E with control IC st $/$ 89s (240x240)                                                                                                   |

SLCDC USE TE SIGNAL

SLCDC CONTINUA TRANFER

Lowlevel Backlight controls

Generic PWM based Backlight Driver V13

<\*> Support for frame buffer devices --->
[ ] Exynos Video driver support --->
[\*] Backlight & LCD device support --->
Console display driver support --->
[ ] Bootup logo --->
<\*> JZ LCDC framebuffer V1.3 --->

| _   |                                |
|-----|--------------------------------|
|     | Backlight & LCD device support |
| <*> | Lowlevel LCD controls          |
| < > | Platform LCD controls          |
| []  | LCD panel reset enable         |
| < > | AT070TN93 LCD Driver           |
| < > | AUO_A043FL01V2 LCD Driver      |
| < > | KD50G2_40NM_A2 panel(800x480)  |
| < > | BYD BM8766U panel(800x480)     |

![](_page_24_Picture_0.jpeg)

| < > | <pre>KFM701A21_1A TFT Smart LCD panel(400x240)</pre>       |
|-----|------------------------------------------------------------|
| <*> | SLCD TRULY TFT240240-2-E with control IC st7789s (240x240) |
| <*> | SLCDC USE TE SIGNAL                                        |
| < > | USE GPIO SIMULATE TO MCU INIT                              |
| <*> | SLCDC CONTINUA TRANFER                                     |
| []  | KD301_M03545_0317A panel(320x480)                          |
| []  | TM035PDH03 panel(320x480)                                  |
| <*> | Lowlevel Backlight controls                                |
| < > | Generic (aka Sharp Corgi) Backlight Driver                 |
| < > | Generic PWM based Backlight Driver                         |
| <*> | Generic PWM based Backlight Driver V13                     |

**3.Device Drivers** 

-->Graphics support

--><\*>JZ LCDC framebuffer V1.3 -->set lcd gpio (lcd v13 8bit slcd) -->(X) lcd v13 8bit slcd

![](_page_24_Picture_5.jpeg)

#### set lcd gpio

Use the arrow keys to navigate this window or press the hotkey of the item you wish to select followed by the <SPACE BAR>. Press <?> for additional information about this option.

![](_page_24_Figure_8.jpeg)

![](_page_25_Picture_0.jpeg)

# 3.8. Camera

# 3.8.1. Board level configuration file

Board level configuration file path is as follows: "arch/mips/xburst/soc-x1000/chip-x1000/halley2/common/cim\_board.c"

# 3.8.2. Drivers file descriptor

| File descriptor | Board level name                         | Path                              |  |
|-----------------|------------------------------------------|-----------------------------------|--|
| Controller code | jz-cim halley2/platform/kernel/drivers/n |                                   |  |
|                 |                                          | edia/video/jz_camera_v13.c        |  |
| Camera code     | ov5640-front                             | halley2/platform/kernel/drivers/m |  |
|                 |                                          | edia/video/ov5640.c               |  |

# **3.8.3.** The camera driver configuration method

#### 3.8.3.1. Cim controller configuration

```
1.Device Drivers
```

->Multimedia support

->V4L platform devices

->Soc camera support

ingenic cim driver used on camera x1000

![](_page_25_Figure_13.jpeg)

![](_page_26_Picture_0.jpeg)

![](_page_26_Figure_1.jpeg)

2. Device Drivers

->Multimedia support

->Sensors used on soc\_camera driver

->ov5640 camera support

< > Cypress firmware helper routines
 \*\*\* Media ancillary drivers (tuners, sensors, i2c, frontends) \*\*\*
[\*] Autoselect ancillary drivers (tuners, sensors, i2c, frontends)
 Sensors used on soc\_camera driver --->

| < > | ov5642 | camera | support |
|-----|--------|--------|---------|
| <*> | ov5640 | самега | support |
| < > | ov6650 | sensor | support |

#### **3.8.3.2. VPU configuration**

1. Machine selection

- 21 -

Ingenic Linux X1000 development Copyright® 2005-2015 Ingenic Semiconductor Co., Ltd. All rights reserved.

![](_page_27_Picture_0.jpeg)

->Soc type ->jz imem

```
Machine selection --->
Endianness selection (Little endian) --->
CPU selection --->
Kernel type --->
```

```
System type (Ingenic Xburst based machines) --->
<<mark>*> SOC type ---></mark>
```

![](_page_27_Figure_4.jpeg)

2. Device Drivers

->Graphics support

->JZ VPU driver

![](_page_27_Figure_8.jpeg)

#### **3.8.3.3. Serial port configuration**

1. Device Drivers

->Character devices

Ingenic Linux X1000 development

![](_page_28_Picture_0.jpeg)

![](_page_28_Figure_1.jpeg)

## 3.8.4. Method of using

The method of Camera using is detailed in chapter 6 test case 6.1.

Note:Currently published halley2 default configurations does not support the camera, but the driver support it, if you need to use, you can manually configure 3.8.3.1, 3.8.3.2 two sections.

# 3.9. USB Camera

## 3.9.1. driver configuration method of USB Camera

Device Drivers

-> Multimedia support

->Media USB Adapters

->USB Video Class (UVC)

![](_page_29_Picture_0.jpeg)

![](_page_29_Figure_1.jpeg)

## 3.9.2. USB camera validation and using method

The using method USB Camera detailed in chapter 6 test case 6.2. Note:all the default configuration of halley2 released currently also include Halley2\_mini\_v2. 0 (SPI-nor) development board does not support usb camera, but the driver support it, if you need the function with Halley2\_v2. 0 (SPI-nor), you can perform manually 3.9.1 configuration.

# 3.10. Sleep and wake up

System if idle for a long time, you can let it into sleep mode. In this mode, most of the modules of the system are placed in a low power mode, DRAM in the refresh mode and save the program in running scene, only keep RTC clock working to wake up the system.

![](_page_30_Picture_0.jpeg)

## 3.10.1. Sleep and wake up configuration, using method

Power management options ->Suspend to RAM and standby Run-time PM core functionality

Log time spent in suspend

## 3.10.2. Sleep and wake up validation method

To ensure that the above listed 3.10.1 configuration was right selected after the, recompile the kernel, burn, start, execute the following commands on the serial port last to make the system into sleep mode.(you can't input in serial when it in sleep mode)

\$echo mem >/sys/power/state

Press the power button to wake up.

# 3.11. Voice trigger

## **3.11.1.** Voice trigger introduction

Voice trigger (Voice dormancy awakening) mainly using the Linux system and characteristic of ingenic processor support sleep and wake up, it aims to make your plan to achieve better effect of energy saving.

Voice trigger's code can be divided into two parts: the first part of the code for the speech recognition test, the second part code for voice wake up. file description:

the firmware code of Voice dormancy and awakened:drivers/char/voice\_wakeup\_v13/

voice recognition test driver code:drivers/char/jz\_wakeup\_v13.c

DMIC drives available to other applications: drivers/char/jz\_dmic\_v13.c

Test case code:tools/wakeup-test/wakup.c

The file for voice comparison needed to test cases:tools/wakeup-test/ivModel\_v21.irf

The entry file of system after dormancy:arch/mips/xburst/soc-x1000/common/pm\_p0.c

## 3.11.2. Voice trigger driver configuration method

1.in the directory"drivers/char/voice\_wakeup\_v13/wakeup\_module/",you can carry out make clean ,then perform ./mkmodule.sh.

2. Device drivers

![](_page_31_Picture_0.jpeg)

--> Character devices

--> Ingenic Dmic Driveri v13 Ingenic Voice Wakeup Driver V13

![](_page_31_Picture_3.jpeg)

after configuration the options above, you can execute the following command to compile:

\$ make uImage

after the completion it will appear the uImage for voice trigger in the directory "platf orm/kernel/arch/mips/boot/".

# 3.11.3. Validation method

Copy the file wakeup and ivModel\_v21.irf in the directory "halley2/platform/kerne l/tools/wakeup-test/"to the system.

Enter the following command on the serial port (background):

\$./wakeup ivModel\_v21.irf &

```
# ./wakeup ivModel_v21.irf &
# open file[ivModel_v21.irf], ok!
open file[/dev/jz-wakeup] ok![ 2019.532480] enable wakeup function
open file[/sys/class/jz-wakeup/jz-wakeup/wakeup] ok!
read don[ 2019.546428] module open open_cnt = 1
e!!!!
#### begin read !!!!!
```

When it appears the information as above ,you can audio input on the audio module "ling xi ling xi", the serial port in print as follows:

- 26 -

![](_page_32_Picture_0.jpeg)

WKUPOK[ 2026.691348] sys wakeup ok!--wakeup\_timer\_handler():158, wakeup\_pending:1 [ 2026.705626] [Voice Wakeup] wakeup by voice. ################ret:9, wakeup\_ok sh: input: not found #########read ok!, wakeup ok! ##### begin read !!!!!

Make the development board entering a sleep state (for specific operation reference 3. 10.2), then through audio "ling xi ling xi" to wake up the system.

# **3.12. AES-RSA**

**Device** Drivers

## 3.12.1. The driver name and path

The driver name and path of AES-RSA is "jz\_security" (1)Device node:/dev/jz\_security Using the following ways to manipulate the driver:  $open(/dev/jz-security, ...) \rightarrow ioctrl(xxx...) \rightarrow ioctl(xxx) \rightarrow ... \rightarrow ioctl(xxx) \rightarrow ->close(device)$ (2)driver file and path: "platform/kernel/drivers/misc/jz\_security/"

## 3.12.2. Driver configuration

```
-->Misc devices
 -->JZ SECURITY Driver(AES && RSA)
               Power management options
                                             --->
               CPU Power Management --->
               Networking support
                                        - >
               Device Drivers --->
               Firmware Drivers --->
               File systems
                              --->
               Kernel hacking
                                --->
               Security options --->
                      · 97
                                    o, sepper
     < > Parallel port support --->
      *] Block devices --->
        Misc devices --->
     < > ATA/ATAPI/MFM/RLL support (DEPRECATED) --->
         SCSI device support --->
     < > Serial ATA and Parallel ATA drivers --->
                                - 27 -
```

Ingenic Linux X1000 development

![](_page_33_Picture_0.jpeg)

| [  | ] | JZ V13 EFUSE Driver               |
|----|---|-----------------------------------|
| ]  | ] | JZ V11_IRDA Driver                |
| [* | ] | JZ SECURITY Driver(AES && RSA)    |
| [  | ] | DEBUG of JZ_SECURITY DRIVER (NEW) |
| [  | ] | ingenic efuse support>            |

# 3.12.3. IOCTL command definition

#define SECURITY\_INTERNAL\_CHANGE\_KEY (0xffff0010)
/\*set up AES-KEY\*/
#define SECURITY\_INTERNAL\_AES (0xffff0020)
/\*AES encrypt or decrypt\*/
#define SECURITY\_RSA (0xffff0030)
/\*RSA encrypt or decrypt\*/

## 3.12.4. Driver struct description

```
The following driver structure defines path:/halley2/platform/kernel/tools/security-test
(1)Define the AES - KEY structure is as follows:
struct rsa_aes_packet {
unsigned short oklen; //old AES-KEY len (unit:word)
unsigned short nklen; // new AES-KEYlen (unit:word)
unsigned int * okey; // old AES-KEYaddr
unsigned int * nkey;// new AES-KEYaddr
};
You can also use an array to store the AES-KEY, specific definition is as follows:
unsigned int user key[9]=
{
    0x00040004,
    /*bit31~16: old key length ,bit15~bit0:new key length*/
    0x1,0x2,0x3,0x4, /*old AES-KEY*/
    0x4, 0x5,0x6,0x7, /*new AES-KEY*/
}
Note:Initialize the AES-KEY, "old AES-KEY" "new AES-KEY" should be set to the same
 initial value.
(2) the RSA parameter structure
    User use RSA encrypt and decrypt AES-KEY ",the structure "struct rsa_param" is to
describe RSA, the concrete structure is as follows:
struct rsa_param {
```

```
unsigned int in_len; //input data length (units:word)
```

![](_page_34_Picture_0.jpeg)

| unsigned int key_len;                          | ned int key_len; //private or public key length(units:word) |  |  |
|------------------------------------------------|-------------------------------------------------------------|--|--|
| unsigned int n_len;                            | //n length(units:word)                                      |  |  |
| unsigned int out_len;                          | //ouput length(units:word)                                  |  |  |
| unsigned int *input;                           | //input data buffer                                         |  |  |
| unsigned int *key;                             | /*Ku or KR*/ buffer                                         |  |  |
| unsigned int *n;                               | /*N*/buffer                                                 |  |  |
| unsigned int *output;                          | //encrypted data or decrypted data buffer                   |  |  |
| unsigned int mode; //mode: 1,encrypt 0,decrypt |                                                             |  |  |
| };                                             |                                                             |  |  |
| (3) the CHANGE-KEY                             | ′ structure                                                 |  |  |
| struct change_key_para                         | m {                                                         |  |  |
| int len; //rsa_enc_data len in bytes.          |                                                             |  |  |
| int *rsa_enc_data;                             | //okey_len,nkey_len,okey,nkey                               |  |  |
| int *n_ku_kr;                                  | //NKU or NKR buffer, for rsa decrypt (62 words)             |  |  |
| int init mode;                                 | //init key 1;init key, 0:change key                         |  |  |

};

Rsa\_enc\_data is the data encrypted after the structure "struct rsa\_aes\_packet" with rac of , the NKU or NKR of encrypted data.

(4) AES encryption and decryption parameters

At present we only support the ECB mode, AES-KEY size of 128 bit support four w ord of AES encryption or decrypt at a time.

struct aes\_param {

| unsigned int in_len;  | //input data length (units:word)           |
|-----------------------|--------------------------------------------|
| unsigned int key_len; | //private or public key length(units:word) |
| unsigned int n_len;   | //n length(units:word)                     |
| unsigned int out_len; | //ouput length(units:word)                 |
| unsigned int *input;  | //input data buffer                        |
| unsigned int *key;    | /*Ku or KR*/ buffer                        |
| unsigned int *n;      | /*N*/buffer                                |
| unsigned int *output; | //encrypted data or decrypted data buffer  |
| unsigned int mode;    | //mode: 1,encrypt 0,decrypt                |

};

4 Programming guide

1)Open the device and initialize the AES controller.

2)Use the correct format of AES-KEY and encrypted RSA.

3)Using the results in step 1, set the AES-KEY to the CPU.

4)Perform the AES encryption or decryption.

If you want to change the AES-KEY, please carry out the step 2, step 3, we should pay attention to "1" in step 2 as the initial KEY value, "0"as the KEY value which was changed.

![](_page_35_Picture_0.jpeg)

## 3.12.5. USER API

(1)rsa encryption and decryption

| int do_rsa(unsigned int :                              | fd, //file node                                 |  |  |  |
|--------------------------------------------------------|-------------------------------------------------|--|--|--|
| unsigned int orig_aes_le                               | en, // original AES_KEY length                  |  |  |  |
| unsigned int * rsa_key,                                | //KU or KR                                      |  |  |  |
| unsigned int * n,                                      |                                                 |  |  |  |
| unsigned int * input,                                  | // input_data                                   |  |  |  |
| unsigned int *output,                                  | //encrypted or decrypted data                   |  |  |  |
| unsigned int mode);                                    | //mode: 0:encryption 1:decryption               |  |  |  |
| (2)set AES-KEY or char                                 | nge the AES-KEY                                 |  |  |  |
| int setup_aes_key(int fd                               | , //file node                                   |  |  |  |
| unsigned int *key, //encrypted AES-KEY by using RSA    |                                                 |  |  |  |
| int len,                                               | // length of key                                |  |  |  |
| unsigned int *nku_kr,                                  | //NKU ok NKR(62 words)                          |  |  |  |
| int init_mode); //init_mode: 1:init code, 0:change cod |                                                 |  |  |  |
| (3)AES encryption and decryption                       |                                                 |  |  |  |
| nt do_aes(int fd, //file                               | e node                                          |  |  |  |
| unsigned int *input, //input data                      |                                                 |  |  |  |
| unsigned int in_len,                                   | /input and output data length(unit:word)        |  |  |  |
| unsigned int *output,                                  | //output data(encrypted data or decrypted data) |  |  |  |
| unsigned int mode); //mode :0,encryption 1:decryption  |                                                 |  |  |  |

# 4. The root file system of linux

The platform default to use jiffs2 file system (storage medium for spi nor flash) see details in chapter 4.4.1.

In conditions that the file "platform/development/device/device.mk " select the "MAKE \_SPI\_NAND" variable , using the ubi file system (spi nand flash storage medium) detailed in this chapter 4.1.2.

# 4.1. Make the file system

#### 4.1.1. Jiffs2 file system

Ingenic Linux X1000 development

1. Select the type of file system

In the platform default to use jiffs2 file system, So there is no need to do any choice, you can compile.

2. make the file system

![](_page_36_Picture_0.jpeg)

enter the directory of platform, you can carry out the command as follows: \$ make

In the directory out/target/product/halley2/image/ to generate the image file system.Jiffs 2, the default size is 12.5 M.

#### 4.1.2. Ubi file system

1.Select the type of file system

In the directory of platform, enter the directory development/device/ edit the file na med device. mk select MAKE\_SPI\_NAND variables.

e.g. MAKE\_SPI\_NAND=y

2.make the file system

Enter the platform directory, execute the following commands:

\$ make

When you carry out make, it will generate the image file named system. ubi using the system-ubi.tar in the directory development/rootfs/ubi.

Note:because the default size of nand is 128M, the partition of rootfs maximum is 11 5M, so the size of the image file system must not exceed 115M.

the released version of Halley2 temporary does not support ubi file system.

## 4.2. File system extended

According to 4.1 the attached file system can be made with platform, if you need to add a new application or function, you can extend on the basis of the attached file system.

In the directory "out/target/product/halley2/system" (system.tar extract here), you can add the extension application file in corresponding directory file.

After adding the extension file, execute the following command in the platform directory to recompile.

\$ make

Note: The extended file system should be packaged for use for a long time to replace the system.tar in the directory of "development/rootfs" or backup in time. Otherwise make distclean will delete the directory out/target/product/ of all the things.

Packaging to replace the file system tar package:

i:Enter the directory out/target/product/halley2/system/

\$ cd out/target/product/halley2/system/

ii:packaging

\$ tar cvf ../system.tar ./\*

iii:relpace

If you need to replace, you can use your new system.tar to replace the old system.tar in rootfs directory.

- 31 -

Ingenic Linux X1000 development

![](_page_37_Picture_0.jpeg)

## 4.2.1. Jiffs2 file system

If the nor flash was replaced, the storage space changed, you can change the default size of the file system image though modify to the ROOTFS\_JFFS2\_SIZE variable in the file development/device/device.mk, at the same time erasing the size change may modify by ROOTFS JFFS2 NORFLASH ERASESIZE variables here.

ROOTFS\_JFFS2\_NORFLASH\_ERASESIZE:= 0x8000

ROOTFS\_JFFS2\_SIZE:= 0xc80000 #The file system image size represent in hexadecimal Note:At the time of extending file system, the size of the file system may increase.Jffs2 c ompression ratio of 2:1 in theory, so the size of the file system does not exceed 25M.

#### 4.2.2. Ubi file system

When the development board built-in nand can't satisfy your needs, replacement of the size of the nand flash. according to the nand data book which be replaced, determine the page size, and the size of the logical block erasure, and the maximum number of logic block erasure, you can modify the file in the development/device/device.mk, specific modification parameters is as follows:

#nand flash config
ROOTFS\_UBIFS\_LEBSIZE := 0x1f000
ROOTFS\_UBIFS\_MAXLEBCNT := 2048
ROOTFS\_UBIFS\_MINIOSIZE := 0x800

Note:Halley2 development board released without a nand flash, only for nor flash.

# **5. OTA**

Note :Halley 2 version is not supported OTA currently.

# **5.1. Environment prepare**

Ingenic Linux X1000 development

#### 5.1.1.usbcloner partition configuration

choose "x1000\_sfc\_ota\_lpddr\_linux. CFG" in "board" option of "Information" option in the config

![](_page_38_Picture_0.jpeg)

| information policy Nand DDR SD/MMC gpio spi/sfc debug about |                     |           |        |       |          |                       |          |          |
|-------------------------------------------------------------|---------------------|-----------|--------|-------|----------|-----------------------|----------|----------|
|                                                             |                     | label     | type   | ops   | offset   | attribute             | settin 🔺 | Add      |
| 1                                                           |                     | uboot     | FILE 💌 | SFC 🔻 | 0x0      | a/u-boot-with-spl.bin |          |          |
| 2                                                           |                     | NV_RO     | FILE 🔻 | SFC 🔻 | 0x40000  |                       |          | delete   |
| 3                                                           |                     | NV_RW     | FILE - | SFC 🔻 | 0x48000  | e/user/ota/nv_wr.img  |          | up       |
| 4                                                           |                     | jiffs2_fs | FILE - | SFC 🔻 | 0x60000  |                       |          | down     |
| 5                                                           |                     | bootming  | FILE 🔻 | SFC 🔻 | 0x100000 | me/user/ota/xImage    |          |          |
| 6                                                           |                     | update_fs | FILE - | SFC 🔻 | 0x400000 | ta/update_fs.cramfs   |          |          |
| 7                                                           |                     | userfs_fs | FILE 🔻 | SFC 🔻 | 0x800000 | r/ota/usrfs_fs.cramfs |          |          |
| 8                                                           |                     |           |        |       |          |                       |          |          |
| 9                                                           |                     |           |        |       |          |                       |          |          |
| 10                                                          |                     |           |        |       |          |                       |          | do image |
|                                                             | 1                   | 1         | 1      | 1     |          | 1                     | <b>_</b> |          |
|                                                             | Save As Save Cancel |           |        |       |          |                       |          |          |

Among them:

1.u-boot burn address is 0x0.

- 2.NV\_RO burn address is 0x40000
- 3.NV\_RW burn address is 0x48000

4.jiffs2 burn address is 0x60000

5. xImage burn address is 0x100000

6. updatefs burn address is 0x400000

7. usrfs burn address is 0x800000

Note:jiffs2 is no need to burn

## 5.1.2.Make update image

1. Modify the configuration parameters

(1)Enter in directory "halley2/platform/development/device",vi device.mk file.(2)Add "y" after "export MAKE OTA=" as follows.

![](_page_39_Picture_0.jpeg)

```
1 export DEVICE_NAME:=phoenix
2 export PRODUCT_NAME:=product
3 export OUT_DIR=out
4 export OUT_HOST=host
5 export OUT_TARGET=target
6 export SYSTEM-OTA=system_ota/ota_fs
7 export SYSTEM-OTA-USR=system_ota/ota_usr_fs
8 export MAKE_OTA=y
```

# 5.2. Compile

enter the following command to compile as a whole in the plateform directory.

\$ make install

After compilation it will generated upgrade image required in halley2/platform/out/targ et/product/halley2/image.

It will generate the corresponding image is as follows:

| File name           | Function                                    |
|---------------------|---------------------------------------------|
| u-boot-with-spl.bin | Boot image                                  |
| xImage              | Kernel image                                |
| update_fs.cramfs    | update_fs image (file system used upgrade)  |
| usrfs_fs.cramfs     | userfs_fs image (file system used for user) |

# 5.3. Make bin file of NV\_RW partition

Carry out "dd if=/dev/zero of=xxx.bin bs=1024 count=96" command,The generation of xxx.bin to burn to NV\_RW partitions to clear NV\_RW area operations. Note:Before the test, you need to clear NV\_RW partition.

# 5.4. Make the upgrade package

Ingenic Linux X1000 development

1.put the new kernal, updatefs\_fs usrfs\_fs corresponding image for upgrading in halley2/ platform/development/ota/updatezip/image.

| File name           | Function                                    |
|---------------------|---------------------------------------------|
| u-boot-with-spl.bin | Boot image                                  |
| xImage              | Kernel image                                |
| update_fs.cramfs    | update_fs image (file system used upgrade)  |
| usrfs_fs.cramfs     | userfs_fs image (file system used for user) |

![](_page_40_Picture_0.jpeg)

There is updated Scripts named update.script in "halley2/platform/development/ota/updatezi p/split/scrip".

2.in the directory "halley2/platform/development/ota", carry out mkzip.sh make updated Scrip ts to Upload to server, the first parameter to the version, the second parameter to upload u pdates of the url.

e.g. \$./mkzip.sh 20150808 http://192.168.1.200/ota/download-bliu

# 5.5. Upgrade

After system running, connect the wifi, input wr\_flag URL, read the upgrade of nv flag bit, enter the following command on a serial port:

e.g. \$ wr\_flag http://192.168.1.200/ota/download-bliu

After the upgrade completed, suggest to delete the last info and updates so as not to affect the next time to make new upgrade package.

Note:

1)If the input url is invalid, you can use alternate url, if both the url is invalid, you can use the default url.

2)After burn ota code, if you want to burn other code ,please select erase all item that is "config - > spi/SFC - > all erase" in the burn tool to burn normal.

# 6. The test cases

## 6.1. Camera test

After open the serial port, electricity to start the development board, into the "/testsuit/cim/" directory, input the following command in the current directory to use camera function:

1)take photo

```
$./cimutils -I 0 -C -v -x 320 -y 240
```

2) Preview

\$./cimutils -I 0 -P -w 320 -h 240

3)take picture and preview

\$./cimutils -I 0 -P -v -l -w 320 -h 240

Note: Execute the following command to view the specific parameters in the current directory:

```
$./cimutils --help
```

If the camera take photo successful the serial will print as follows:

![](_page_41_Picture_0.jpeg)

```
write vdma chn
open clock!
write huffman table!
write quantization table!
write regs!
refresh cache
start vpu
poll:----bslen = 8721
out
-----mmapfd = 0
picture taked!!!!!!![ 1076.618560] ov5640 0-003c: stream down
------CIM TEST END ------
VAE unmap successfully done!
------mmapfd = 0
```

After taking photo successful with camera, it will be generate test3.jpg file in the current directory path ,you can enter the following command look out the photo you have taked:

\$ adb pull /testsuit/cim/test3.jpg .

After execute the command successfully, you can review images if correct or not in local.

# 6.2. USB Camera test

After open the serial port, electricity to start the development board, into the "/ testsuit/grab/" directory, input following command in the current directory to use USB Camera function:

\$./grab -w 320 -h 240 -c 10 -r 5 -y

Note: Execute the following command in the current directory to view the specific parameters:

\$./grab --help

If the USB Camera take photograph successful then serial print as follows:

After take photos successfully it will generate "p-x.jpg" photo files in the current path , the "x" for the " $0 \sim 9$ ". Enter the following command to look at pictures available on PC :

Below to view the "p-0.jpg" as an example:

![](_page_42_Picture_0.jpeg)

![](_page_42_Figure_1.jpeg)

\$adb pull /testsuit/grab/p-0.jpg .

After execute the command successfully you can review images "p-0.jpg" in local.

# **6.3. WI-FI connection test**

# 6.3.1.Halley2\_v2. 0 (SPI-nor) development board using method

The update of airkiss support for multiple protocol (airkiss, cooee), it also changed the way to use it at the same time, concrete operation is as follows:

1.Install com. broadcom. cooeedemo-v1.4.0.apk on the Android mobile.

2. Open the wi-fi on phone and connected to an AP router.

3.Run BrcmCooee applications.

4.Input in BrcmCooee SSID name (the first input), the AP router's key (the second input)

(to ensure the connection router of BrcmCooee applications and mobile phone is the same one).

5.Start the halley2 development board, input the following command on the serial port end.

\$ airkiss

when output "Easy setup target library v3.2.0" in the serial port, click the send button on mobile application interface, halley2 development board will receive the SSID and keys, and began to connect AP router.

6. You can ping www.baidu.com or gateway to test network connectivity.

![](_page_43_Picture_0.jpeg)

Due to the use for the first time have been generated configuration files which path is "/ etc/wpa\_supplicant.conf".So it will automatically connect to the Internet for the next time, if the configuration file which stored in the wifi name and password does not exist or is not correct, it will not be able to connect to the Internet, you can re-execute airkiss to configure the network.

# 6.3.2.Halley2\_mini\_v2. 0 (SPI-nor) development board using

#### method

1.Install AirKissDebugger.apk on the Android mobile.

2.Open the wi-fi on phone and connected to an AP router.

3. Run AirKissDebugger applications.

4.Input in AirKissDebugger SSID name (the first input), the AP router's key (the second input) and the AESKey(the third input), the default value of AESKey is "0123456789123456", There needs to be filled as "Wechatiothardwav".(to ensure the connection router of BrcmCooee applications and mobile phone is the same one)

| ቀ፷መ፡፡ 46 😋 🗞 🗞 🔮 🖉 👘 🖇 🕄 🛜 <sup>45</sup> ւլ  <sup>26</sup> ւլ  89% <b>=</b> 🗈 15:58 |  |  |
|-------------------------------------------------------------------------------------|--|--|
| 🧊 AirKissDebugger->选项有说明                                                            |  |  |
| "SSV_AP1"                                                                           |  |  |
| _11111111                                                                           |  |  |
| Wechatiothardwav                                                                    |  |  |
| 50                                                                                  |  |  |
| _10                                                                                 |  |  |
| 循环压力测试间隔3s                                                                          |  |  |
| 停止                                                                                  |  |  |
|                                                                                     |  |  |

5.input airkiss command in terminal.

\$ airkiss

6.when the terminal display as shown in below means it is connected to the Internet successfully, you can ping www.baidu.com or gateway to test whether the network connectivity.

![](_page_43_Picture_12.jpeg)

Ingenic Linux X1000 development

![](_page_44_Picture_0.jpeg)

6.it requires the user to manually perform the following steps when performing airkiss insmod problem if it is in the two development board of halley2 mini nor or halley2 mini nand

```
a. cd the directory of kernel: carry out {\tt make modules}.
```

b.cp drivers/net/wireless/ssv6xxx/ssv6051.ko  $~~\sim/$ 

c. adb push  $~^{\sim}/{\rm ssv6051.\,ko}$  /opt/modules

d.carry out airkiss again, repeat step 4 and step 5

# 6.4. Bluez test

#### 1.Start bluez

When the development board was electric, you can start execution "bt enable" to start the bluez, wait about 10 s to reappear the prompt "#".Start to finish.At this time using a mobile phone search bluetooth devices which can be found called "BlueZ" (executable pairing operation). 2. Sending files to the device Execute the following steps: # sdptool add OPUSH There will be the following message: **OBEX** Object Push service registered At this time match a mobile phone and development board(if there is a matching before this operation, you should cancel the current matching first, then to match) Continue to execute the following commands # obex test -b local 9 When appears the following message: Using Bluetooth RFCOMM transport **OBEX** Interactive test client/server > Send "s" command: (please get ready to send files, avoid wait too long, there is about 1 s operation delay)  $\geq s$ Then send any files to the BlueZ equipment, when prompts a Timeout while doing OBEX HandleInput () again input "s" > sIf you want to continue to upload files, please from "local 9 # obex test - b" command for start until the final step. 3.Device receives the file It began to receive files when appears the following information, until the file received complete (receive files in the current directory to store) connect server() server request finished! server done() Command (00) has now finished

Ingenic Linux X1000 development

![](_page_45_Picture_0.jpeg)

OBEX\_HandleInput() returned 12 OBEX\_HandleInput() returned 990

Note: Halley2\_mini\_v2. 0 (SPI - nor) development board does not support bluetooth function, Halley2\_v2. 0 (SPI - nor) development board of bluetooth is still has a problem.

# 7. Common problems and solutions

# 7.1. Ubuntu Oracle VM VirtualBox virtual machine burning questions

## 7.1.1.The problem

If you use Oracle VM VirtualBox in Ubuntu environment installed Windows XP virtual machine , when you add a USB device, it appears the phenomenon that device name garbled , details are as follows:

![](_page_46_Picture_0.jpeg)

![](_page_46_Picture_1.jpeg)

#### Figure 1

In order to ensure the normal use, it is suggested that once appear the above situation, just manually modify X1000 USB device description (look at 7.1.2) in this chapter, otherwise, the virtual machine will not be able to start machine, it will appear the following situations:

![](_page_47_Picture_0.jpeg)

![](_page_47_Picture_1.jpeg)

Figure 2

# 7.1.2.Solution

In the 7.1.1 have error message in figure 2, according to the information of graph that open the file"/home/user/VirtualBox.vm1/xp/xp/xp.vbox" under the environment of Ubuntu, delete the line 54.

![](_page_47_Picture_5.jpeg)

#### Figure 3

Save the file after modified.Restart the virtual machine and add the USB device again, the X1000 USB device description information interface as shown in the figure below:

![](_page_48_Picture_0.jpeg)

| 😕 USB Filter Details |                           |
|----------------------|---------------------------|
| Name:                | Ingenic X [0100]          |
| Vendor ID:           | A108                      |
| Product ID:          | 1000                      |
| <u>R</u> evision:    | 0100                      |
| Manufacturer:        | Ingenic                   |
| Product:             | x                         |
| Serial No.:          |                           |
| Por <u>t</u> :       |                           |
| R <u>e</u> mote:     | No                        |
|                      | <u>C</u> ancel <u>O</u> K |

#### Figure 4

The above the option of the contents of the "Name" changed to "ingenix X1000", you can clear contents of the "Product" option to ensure it is empty, modified as follows, press the "OK" to save it.

| 😕 USB Filter           | Details                   |
|------------------------|---------------------------|
| <u>N</u> ame:          | ingenic X1000             |
| <u>V</u> endor ID:     | A108                      |
| Product ID:            | 1000                      |
| <u>Revision:</u>       | 0100                      |
| <u>Manufacturer:</u>   | Ingenic                   |
| Pro <u>d</u> uct:      |                           |
| <u>S</u> erial No.:    |                           |
| Modified <sup>-t</sup> | his option is null        |
| R <u>e</u> mote:       | No                        |
|                        | <u>C</u> ancel <u>O</u> K |
| Figure 5               |                           |

Ingenic Linux X1000 development

![](_page_49_Picture_0.jpeg)

# 7.2. The problem of the adb under Ubuntu

## 7.2.1.Problem

If your adb in Ubuntu environment cannot be used, the specific phenomenon are as follows:

```
user@user-FMVDB2A0C1:~$ adb push hello /
* daemon not running. starting it now on port 5037 *
* daemon started successfully *
error: insufficient permissions for device
user@user-FMVDB2A0C1:~$
```

## 7.2.2.Solution

the terminal execute the following command under the super user permissions:

# adb kill-server

# adb start-server

Exit the super user afterm command execution is completed, , the adb can be normal used after operation is completed.

# 8. The source code to compile

# 8.1. The source code directory structure

The SDK directory structure:

| * README:     | //README for this platform                    |
|---------------|-----------------------------------------------|
| * burnertools | //usbcloner                                   |
| * docs        | //documents and README                        |
| * toolchains: | //crossover toolchain                         |
| * platform:   | // all source files platform development need |
| kernel        | //kernel code                                 |
| u-boot        | //u-boot code                                 |
| development   | //platform related content                    |
| device        | //board level related configuration           |
|               | e.q. kernel and0 u-boot configuration files   |
| rootfs        | //zip file of file system                     |
| testsuit      | //all the executable test program             |
|               |                                               |
| Makefile      | //the overall build script                    |

- 44 -

Ingenic Linux X1000 development Copyright® 2005-2015 Ingenic Semiconductor Co., Ltd. All rights reserved.

![](_page_50_Picture_0.jpeg)

## 8.2. The overall compilation

Configuration of development board (halley2\_nor halley2\_nand, halley2\_mini\_nor, halley2\_mini\_nand)With halley2 mini nor development board as example,depending on the type of development board, modify the file platform/device/device. Mk.

export BOARD\_NAME=halley2\_mini\_nor

I.in the directory of halley2, carry out the follows command:

```
$ cd platform
```

```
$ source tools/build/source.sh
```

II. Compile

\$ make

Compilation is complete, in the current directory the out/target/product/halley2/image/ generate three image files in the following table:

| File name           | function          |
|---------------------|-------------------|
| u-boot-with-spl.bin | U-boot image      |
| uImage              | Kernel image      |
| system.jffs2        | File system image |

III.install

If you want to install the test program and tools into the system, you can perform the following commands:

```
$ make install
```

This command will also compile all project source code.

# 8.3. Part of the compilation

First of all, in halley2 directory, execute the following command:

```
$ cd platform
```

```
$ source tools/build/source.sh
```

```
A. Compile the bootloader
```

In the directory of platform, execute the following commands:

```
$ cd u-boot
```

```
- 45 -
```

Ingenic Linux X1000 development Copyright® 2005-2015 Ingenic Semiconductor Co., Ltd. All rights reserved.

![](_page_51_Picture_0.jpeg)

\$ make halley2\_v10\_uImage\_sfc\_nor (both of two board develop
ment )

It will generate u-boot-with-spl.bin in current directory.

B. Compile the kernel

In the directory of platform, execute the following commands:

\$ cd kernel

\$make halley2\_nor\_v10\_linux\_defconfig (Halley2\_v2.0(SPI-nor) deve
lopment board)

\$make halley2\_mini\_nor\_v10\_linux\_defconfig(Halley2\_mini\_v2.0(SP
I-nor)development board)

\$ make uImage

It will generate uImage in the directory "arch/mips/boot/".

Note:Test host can install Ubuntu 12.04 32 bit and 64 bit Ubuntu 12.04, Ubuntu 14.04 32 bit and 64 bit Ubuntu 14.04, this document is under in the test host installed Ubuntu 14.04 64 bit environment operation.